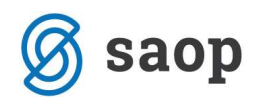

## **Pregled kartice**

Namen obdelave je pregledovanje kartice konta, stranke, stroškovnega mesta, stroškovnega nosilca,

referenta, naloga, v obliki preglednice na čim bolj enostaven in učinkovit način.

Po zagonu obdelave omejimo izbor podatkov.

| Leto 2<br>Obdobje od Datum dokumenta od Datum opr. storitve Conto 2<br>Stranka 0<br>SN Referent Nalog Analitika 1                        | 2018<br><br><br>2200<br>0000009<br>                      | do<br>do<br>do<br>Kratkoročne obv<br>MOJ ELEKTRO D | <br>v. do dobaviteljev<br>D.D. | v državi |          | × 13 %   |
|----------------------------------------------------------------------------------------------------|----------------------------------------------------------|----------------------------------------------------|--------------------------------|----------|----------|----------|
| Leto 2<br>Obdobje od 1<br>Datum dokumenta od 1<br>Datum opr. storitve 1<br>Konto 2<br>Stranka 0<br>SM 1<br>SN 1<br>Referent 1<br>Nalog 1 | 2018<br><br>2200<br>0000009<br>                          | do<br>do<br>Kratkoročne obv<br>MOJ ELEKTRO E       | v. do dobaviteljev             | v državi |          |          |
| Obdobje od<br>Datum dokumenta od<br>Datum opr. storitve<br>Konto<br>22<br>Stranka<br>SM<br>SN<br>Referent<br>Nalog<br>Analitika 1        | ···<br>•<br>2200 ···<br>0000009 ···<br>···               | do<br>do<br>do<br>Kratkoročne obv<br>MOJ ELEKTRO D | v. do dobaviteljev             | v državi |          |          |
| Datum dokumenta od<br>Datum opr. storitve<br>Konto<br>Stranka<br>SM<br>SN<br>Referent<br>Nalog<br>Analitika 1                            | 2200<br>0000009<br>                                      | do<br>do<br>Kratkoročne obv<br>MOJ ELEKTRO D       | v. do dobaviteljev             | v državi |          |          |
| Datum opr. storitve<br>Konto 2<br>Stranka 0<br>SM<br>SN<br>Referent<br>Nalog<br>Analitika 1                                              | 2200<br>0000009<br>                                      | do<br>Kratkoročne obv<br>MOJ ELEKTRO D             | v. do dobaviteljev             | v državi |          |          |
| Konto 22<br>Stranka 00<br>SM<br>SN<br>Referent<br>Nalog                                                                                  | 2200 ···<br>0000009 ···<br>···                           | Kratkoročne obv<br>MOJ ELEKTRO D                   | v. do dobaviteljev<br>D.D.     | v državi |          |          |
| Stranka O<br>SM<br>SN<br>Referent<br>Nalog                                                                                               | 0000009 ····<br>···                                      | MOJ ELEKTRO D                                      | ).D.                           |          |          |          |
| Stranka 00<br>SM<br>SN<br>Referent<br>Nalog                                                                                              | ····]                                                    |                                                    | ).D.                           |          |          |          |
| SM<br>SN<br>Referent<br>Nalog                                                                                                    |                                                          |                                                    |                                |          |          |          |
| SN<br>Referent<br>Nalog<br>Analitika 1                                                                                                   |                                                          |                                                    |                                |          |          |          |
| Referent Nalog                                                                                                    | 1.00                                                     |                                                    |                                |          |          |          |
| Nalog Analitika 1                                                                                                    |                                                          |                                                    |                                |          |          |          |
| Analitika 1                                                                                                    |                                                          |                                                    |                                |          |          |          |
|                                                                                                    |                                                          |                                                    |                                |          |          |          |
| Analitika 2                                                                                                    |                                                          |                                                    |                                |          |          |          |
| Analitika 3                                                                                                    |                                                          |                                                    |                                |          |          |          |
| Prikaži                                                                                                    | Vse postavke                                             | temeljnice za izl                                  | očanje                         |          |          |          |
| č                                                                                                    | C Zaprte postav                                          | ke                                                 |                                |          |          |          |
| Razvrsti (                                                                                                    | <ul> <li>Obdobju in da</li> <li>Obdobju in da</li> </ul> |                                                    |                                |          |          |          |
| <u>S</u> amo zaprte                                                                                                    |                                                          |                                                    |                                |          | × Opusti | V Potrdi |

 Leto – vpišemo poslovno leto za katero želimo pripraviti pregled kartice. Program predlaga leto iz nastavitev programa.

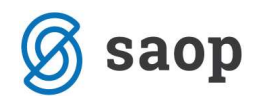

- **Obdobje od...do** vpišemo obdobje za katero pripravljamo pregled kartice.
- Datum dokumenta od...do vpišemo datum za kateri pripravljamo pregled kartice.
- Konto vpišemo konto.
- Stranka vpišemo stranko, izbira je aktivna pri saldakontnih kontih.
- SM, SN, Referent, Nalog, Analitika 1, Analitika 2 in Analitika 3 vpišemo analitiko za katero želimo pregled kartice. Polja so aktivna glede na nastavitve izbranega konta.
- Ne upoštevamo temeljnice za izločanje če želimo, da nam program ne upošteva temeljnic za izločanje polje označimo s kljukico, sicer ga pustimo praznega.
- Prikaži prikažemo lahko *Vse postavke*, *Odprte postavke* ali samo *Zaprte postavke*. Omejitve si lahko izbiramo tudi kasneje, med samim pregledom kartice.
- Razvrsti za razvrščanje podatkov lahko izbiramo po: Obdobju in datumu knjiženja ali Obdobju in datumu dokumenta.
- Gumb Samo zaprte izbira je aktivna takrat, ko za prikaz izberemo Zaprte postavke in omogoča pregled zapiranja.

Ko imamo vnesene omejitve za prikaz podatkov kliknemo na gumb **Potrdi**. Odpre se kartica v obliki tabele, kjer podatke lahko še dodatno omejimo z različnimi filtri nad preglednico. Pod preglednico pa so gumbi s katerimi aktiviramo programe, ki so dostopni tudi v različnih menijih kot samostojne obdelave. Kar je rdeče obarvano – v teh stolpcih se pregleda, kaj je bilo zaprto in koliko, ter če imamo še kaj odprtega.

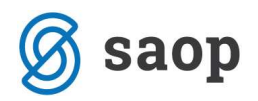

| SAOP                      | Dvostavno                        | knjigo      | vodst                   | vo [DEMO]                     | - PODJETJE d.o.o. |                    |                           |          |            |           |          | -        |     | ]     | ×       |
|---------------------------|----------------------------------|-------------|-------------------------|-------------------------------|-------------------|--------------------|---------------------------|----------|------------|-----------|----------|----------|-----|-------|---------|
| Kartica                   |                                  |             |                         |                               |                   |                    |                           |          |            | h         | × I      | d 🗳      | 10  | 80 1  | ٠       |
|                           | L                                | eto 20      | 16                      | Kor                           | to 1201           | Terjatev do        | kupcev                    |          |            |           |          | -        |     |       |         |
|                           | Christ                           | ++ 000      | 00876                   | LIPOR                         | ARNEK D.O.O.      |                    |                           |          |            |           |          |          |     |       |         |
|                           | 20.0                             | ~ [~        | 00070                   |                               | -                 |                    |                           |          |            |           |          |          |     |       | -       |
| Zač. prom. v Breme 0,00   |                                  | 20 Zač. pro | Zač. prom. v Dobro 0,00 |                               | 0,00              | Zač. saldo v Dobro |                           |          |            | 0,00      |          |          |     |       |         |
| Promet v Breme 161.841,82 |                                  | 2 Pror      | Promet v Dobro 320, 16  |                               | 0,16              | Saldo v Breme      |                           |          | 161.521,66 |           |          | 5        |     |       |         |
| Skupaj                    | Skupaj promet v Breme 161.841,82 |             | 2 Skupaj pror           | Skupaj promet v Dobro 320, 16 |                   |                    | Skupai saldo v Breme 161. |          |            | .521,66   | ŝ        |          |     |       |         |
|                           |                                  | -           |                         |                               |                   |                    |                           |          |            |           |          |          |     |       |         |
|                           | Prik                             | aži (e      | Vse                     | postavke                      | C Odprte post     | avke 🤉 Zaj         | prte postavke             |          |            |           |          |          |     |       |         |
|                           | Temeljni                         | ca          |                         |                               |                   |                    |                           | 0        | L          | E Vi      | si zapis | i i      | 1   |       |         |
| Obdobje                   |                                  | Ć.          |                         |                               | Datum krisile     | nia 💌              |                           | _        | Datum      | knjiženja |          |          |     |       | -       |
| Ψ.                        |                                  | -           | Ψ.                      |                               |                   |                    | 1                         |          |            |           | 17.      |          |     |       |         |
| 8                         |                                  |             | .8                      |                               | 1                 |                    | E                         |          |            |           | CB.      |          |     |       |         |
| Obdobje                   | ▼ Temelj                         | Dogod       | ek [                    | Datum                         | Znesek v Breme    | Znesek v Dob       | ro Odprto v brem          | e Odprto | v dobro    | Konto     | Ski      | k        |     |       | Z A     |
| 001                       | 8.                               |             | 5                       | 15.01.2016                    | 0,00              | 40,                | 0,0                       | 2        | 40,00      | 1201      |          |          |     |       |         |
| 002                       | BL.                              |             | 5                       | 10.02.2016                    | 0,00              | 55,                | 0,0                       | 0        | 55,00      | 1201      | _        |          |     |       |         |
| 000                       | OTV                              |             | 2                       | 15.07.2014                    | 9.765,00          | 0,0                | 9.765,0                   | 0        | 0,00       | 1201      | 00       | 14-00008 | 876 |       |         |
| 000                       | OTV                              |             | 2 0                     | 3.06.2014                     | 325,50            | 0,0                | 00 325,5                  | 0        | 0,00       | 1201      | 00       | 11-00008 | 876 |       |         |
| 000                       | OTV                              |             | 2 0                     | 2.02.2014                     | \$56,32           | : 0,               | 00 556,3                  | 2        | 0,00       | 1201      | 00       | 4-000087 | 76  |       |         |
| 000                       | OTV                              |             | 2 3                     | 20.12.2013                    | 150.000,00        | 0,0                | 00 150.000.7/             | 2        | 0,00       | 1201      | 00       |          |     |       |         |
| 000                       | OTV                              |             | 3 3                     | 24.07.2012                    | 0,00              | 24,                | 54 0,                     | 4        | 24,54      | 1201      |          |          |     |       |         |
| 000                       | OTV                              |             | 2 3                     | 20.06.2012                    | 25,00             | 0,0                | 00 25,0                   | 3        | 0,00       | 1201      | 00       |          |     |       |         |
| 000                       | OTV                              |             | 2                       | 16.06.2012                    | 630,00            | 0,0                | 630,0                     | 0        | 0,00       | 1201      | 00       |          |     |       |         |
| 000                       | OTV                              |             | 3                       | 19.04.2012                    | 0,00              | 105,               | 62 0,00                   | 0        | 105,62     | 1201      |          |          |     |       |         |
|                           |                                  |             |                         |                               | 161.841,82        | 320,               | 16 161.841,82             | 2        | 320,16     |           |          |          |     |       |         |
| <                         |                                  |             |                         |                               |                   |                    |                           |          |            |           |          |          |     | 1     | >       |
| 17                        | 0                                | heri        | Die.                    | oncavi zanie                  |                   | nk Marcu           | ranie nostavk             | Drival   | ola mer    |           | a B D    | w        |     | 10 7- | ~       |
| 13                        | -CP                              |             |                         | (2                            | A rate arise boar | 0                  | and boundary of           | / mad 0  |            |           | and the  |          |     | AU 14 | part of |
|                           |                                  |             |                         | [emel]                        | nica 🖓 Blanca     | Prkaži             | Prikaži Zapis             | V PP     |            |           |          |          |     |       |         |
| krbnik                    | 00                               | 2           |                         |                               |                   |                    |                           |          |            |           |          |          |     |       |         |

Pomen gumbov na dnu preglednice:

- Gumb Izberi gumb uporabimo v kolikor želimo spremeniti izbor podatkov med pregledovanjem.
- Gumb Popravi zapis omogoča popravljanje podatkov posamezne knjižbe. Popravimo lahko Šifro SM, Šifro SN, Šifro referenta, Nalog, Datum dokumenta, Datum opravljanja storitve, Datum valute, Opis in Referenco. Uporaba gumba je omejena z varnostnim sistemom.
- Gumb Zapiranje postavk obdelava je dostopna, ko imamo izbran saldakontni konto in šifro stranke. Gre za obdelavo, ki je dostopna tudi v meniju Pripomočki / Zapiranje postavk, kjer je opisan postopek uporabe obdelave.
- Gumb Odpiranje postavk obdelava je dostopna, ko imamo izbran saldakontni konto in šifro stranke. Gre za obdelavo, ki je dostopna tudi v meniju Pripomočki / Odpiranje postavk, kjer je opisan postopek uporabe obdelave.
- Gumb Prikaži dokument omogoča pregledovanje posameznega dokumenta in pripadajočih vknjižb, če le–te imajo izpolnjen dokument.

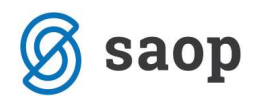

- Gumb DDV omogoča pregled izbranega dokumenta v ustrezni davčni knjigi. Pri tem se račun v davčni knjigi, ki ne pripada zaključenemu davčnemu obdobju, lahko popravlja.
- Gumb Temeljnica omogoča pregledovanje temeljnice. Glej navodila Dnevne obdelave / Pregled temeljnice.
- Gumb Bilanca omogoča pregledovanje bilance. Na pregledu kartice je gumb bližnjica do Pregleda bilance. Glej navodila Dnevne obdelave / Pregled Bilance.
- Gumb Prikaži prikaže vse postavke s katerimi je izbrani dokument zaprt. Gumb je dostopen, ko imamo izbran saldakontni konto in šifro stranke.
- Gumb Prikaži zapis v PP prikaže nalog v modulu Plačilni promet, če le–ta obstaja, v nasprotnem primeru javi, da zapis ne obstaja.

Pomen gumbov nad preglednico:

• *Gumb Tiskalnik* – natisnemo lahko *Izpis kartice* in Odprte postavke.

## **10.1. Tiskanje kartice iz pregleda kartice**

Ko tiskamo kartice najprej izberemo vrsto kartice, ki jo želimo natisniti. Izbiramo med: *Kartico konta*, *Kartico stranke*, *Kartico SM*, *Kartico SN*, *Kartico referenta*.

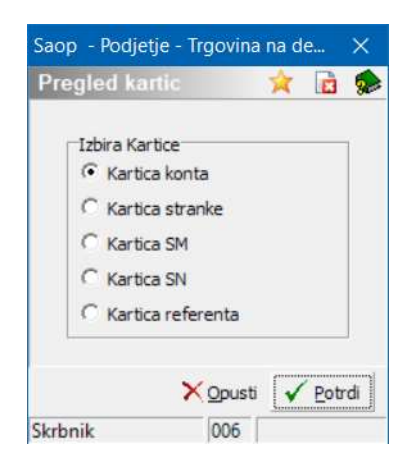

V naslednjem koraku se odpre okno izbrane kartice, kjer se lahko še dodatno omejimo. Šifra konta, Šifra stranke in Analitike se izpolnijo iz predhodnih omejitev.

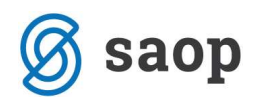

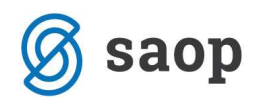

## Tiskanje odprtih postavk iz Pregleda kartice

Ob izbiri tiskanje *Odprtih postavk* se odpre okno, ker lahko izpis še dodatno omejimo. *Šifra konta*, *Šifra stranke* in *Analitike* se izpolnijo iz predhodnih omejitev.

| 🛸 Saop Dvostavno knjig                    | govodstvo - Podjetje - Trgovina na debelo in drobno |                 | - 0                                                                                | ×      |
|-------------------------------------------|-----------------------------------------------------|-----------------|------------------------------------------------------------------------------------|--------|
| Odprte postavke                           |                                                     |                 | *                                                                                  | 2      |
|                                           |                                                     |                 | 🎹 SID poročanje 🛛 🖨                                                                | ∐iskaj |
| Osnovno Dodatno                           |                                                     |                 |                                                                                    |        |
| Letnica obr. leta<br>Šifra stranke od     | 2018<br>0000009 do 0000009                          | Izbrane stranke | Vrsta izpisa<br>Odprti dokumenti<br>Odprti dokumenti z zapiranjem                  |        |
| Konti od<br>Obdobje do<br>Datum računa do |                                                     | Izbrani konti   | Vrsta postavk<br>Odprte postavke (odprto<>0)<br>Vse postavke (Odprto<>=0)          |        |
| Datum DUR-a do<br>Datum zapadlosti do     |                                                     |                 | Vrsta valute<br>V domači valuti<br>V tuji valuti                                   |        |
| Datum plačila do<br>Datum vnosa do        | 13.08.2018 💌                                        |                 | <ul> <li>☐ Stranka na novo stran</li> <li>☐ Plačila za neizbrane račune</li> </ul> |        |
| Razvrščanje strank<br>Razvrščanje         | Po šifri   Po dokumentih                            |                 |                                                                                    |        |
| Ime izpisne <mark>l</mark> iste           |                                                     |                 |                                                                                    |        |
|                                           | Pripravi vrstice vsote zneskov po:                  | Samo            | vsote 📰 Tabela                                                                     | Zapri  |
| Skrbnik 006                               |                                                     |                 |                                                                                    | 1      |

\*\*\* Navodila pripravljena z različico iCentra 2018.13.001, z naslednjimi dopolnitvami programa se navodila lahko spremenijo v skladu z objavljenimi novostmi na spletni strani: http://help.icenter.si/sl/zgodovina-razlicic in http://podpora.saop.si/.

SAOP d.o.o. Šempeter pri Gorici, 26.11.2018